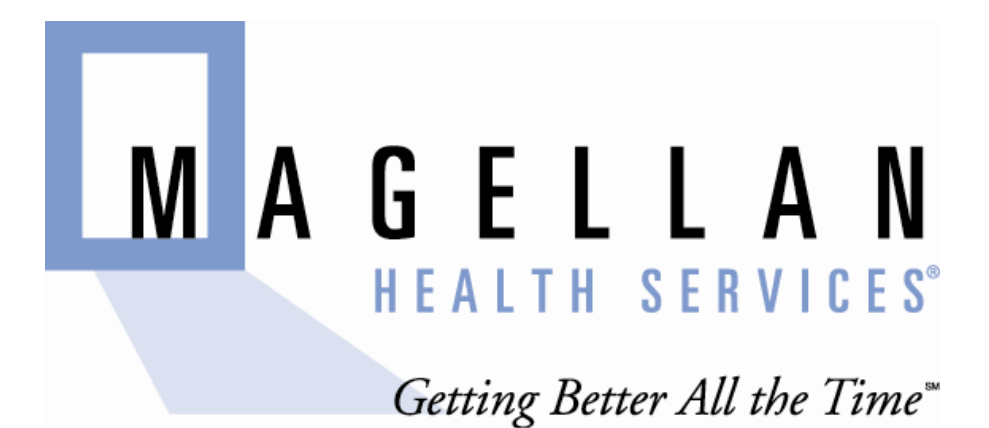

# **Trading Partners FTP Instructions**

2012-05-01

<1.0>

#### Contents

| Purpose                    |                              |
|----------------------------|------------------------------|
| Navigating to new FTP Site | Error! Bookmark not defined. |
| Retrieving files           | 5                            |
| Contact Information        | 6                            |

#### Purpose

This document is designed to demonstrate how to retrieve an 835 Electronic Remittance Advice from the Magellan Trading Partners FTP site: <u>ftp02.magellanhealth.com</u>

### Log in to New FTP Site

1. Navigate to: https://ftp02.magellanhealth.com

| ← https://ftp02.magellanhealth.com/         |
|---------------------------------------------|
| 2. Log in with credentials provided by EDI: |
| Sign On                                     |

| olgir oli |         |                       |
|-----------|---------|-----------------------|
| Username: |         | -2000-2 <sup>-2</sup> |
| Password: |         | (1000C)               |
|           | Sign On |                       |

#### **Retrieving 835 Files**

From the Web connection: <u>https://ftp02.magellanhealth.com/</u>

Click drop down arrow in "Go To Folder:" section on Right side of screen

## Go To Folder:

#### Select Outgoing

Select *Download* next to file or files you wish to retrieve:

-

| <u>Name</u> |                                 | <u>Created</u> | <u>Size/Contents</u> | <u>Creator</u> | #               | 6 | Actions |                             |
|-------------|---------------------------------|----------------|----------------------|----------------|-----------------|---|---------|-----------------------------|
|             | Arent Folder                    |                |                      |                |                 |   |         |                             |
|             | <u>R1578656914 835 test.zip</u> | 5/1/2          | 012                  | 1<br>KB        | <u>ftpadmin</u> |   | ð       | <u>Delete</u> -<br>Download |

Select Save when prompted, then the Save to location on your system

From this point, you can perform normal the procedure of unzipping the file(s) and processing through the 835 translators.

*Please note:* You may continue to utilize FTP Host connections to retrieve files using the following information

SSH Connection Host: <u>ftp02.magellanhealth.com</u> with Port ID 22

FTP/SSL Connection Host: <u>ftp02.magellanhealth.com</u> with Port ID 21; if you need to set firewall the range is 35000-38000.

### **Contact Information**

If you have issues downloading files or need password reset; please contact:

EDI Helpdesk

Phone: 1(800) 924-6741

Email: EDIVMAP@magellanhealth.com